## Downloading CrisisManager: Listed Plan with Password

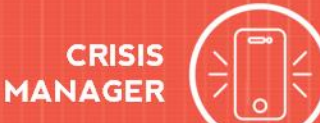

## Downloading CrisisManager to your Smartphone

- Access the app store on your smartphone.
- Search for SchoolDude CrisisManager.
- Installtheapptoyourdevice.
- **Or** if you have a QR code reader on your smartphone, scan the codes below to locate the app in the store and then install it.

iTunes App Store for Apple devices:

Google Play for Android devices:

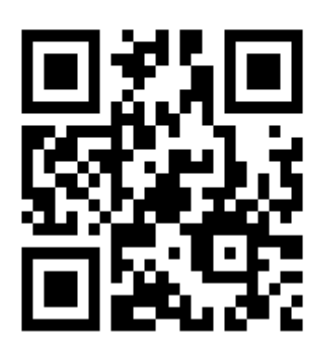

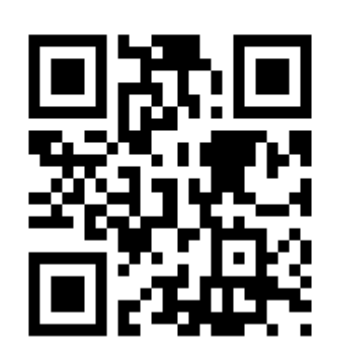

| ••••• Verizon LTE                         | 9:10 AM                                                                                                    | 83% 🔳                                   |
|-------------------------------------------|----------------------------------------------------------------------------------------------------|-----------------------------------------|
| Q schooldude                              | crisismanager                                                                                                    | 1 Result 🛞                              |
| CRISIS                                    | SchoolDude<br>CrisisManager<br>Dude Solutions, Ir<br>No Ratings                                                                                             | nc. <b>GET</b>                          |
| •••• Sprint                               | ♥ 12:08 PM C C<br>Medical                                                                                                    | 60% = C                                 |
| Check to<br>Phease note<br>should be in a | Medic<br>ose if vietim is breathing or has a<br>that these are just some general<br>ken. Each organization should re<br>to and alter them to fit their medi | pake.<br>stops that<br>view these<br>8. |
| The near<br>Studer                        | est Hospital Emergency R<br>University Hospital Cente<br>1234 Center Parkway<br>Sampletown, VA 12345<br>555-555-0000<br>nt Health Services Hotline:<br>1000 | oom is:<br>r<br>555-555-                |
| 00                                        |                                                                                                    | 2 (c):                                  |
| 22 1=                                     | (1)                                                                                                    |                                         |

## Accessing your Plan

- Tap on the Crisis Manager app to open it and tap **Continue without logging in**.
  - 1. Tap on + Client Plans, find Charleston Day School in the list, and tap on it.
  - 2. Tap on *Severe Weather Plan/Procedures*
  - 3. Enterthe password of **1937**.
  - 4. Tap Use Password to Download.
  - $5. \ \ \, The plan will then download and appear on your Crisis Manager ``home page''.$
  - 6. Tap on the plan to view it.
  - 7. To add a plan for your student's grade.
  - 8. Return to the "home page" by tapping the "back" arrow in the top left hand corner.
  - 9. Tap the "+" sign in the upper right hand corner.
- 10. Repeat steps 1-6, this time adding (in step 2) the *grade* you would like to include in your plan.